## **PITreader Modbus-Connection with different PLC systems**

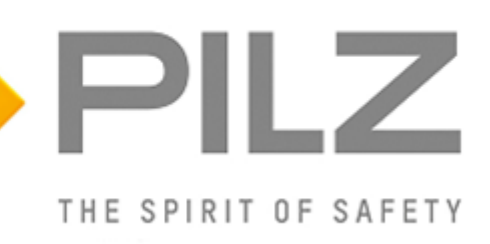

#### Product

Type:Operating mode selection and access permission systemName:PITreaderManufacturer:Pilz GmbH & Co. KG, Safe Automation

#### Document

Release Number: 01 Release Date: 03 June 2020

# ReleaseDateChangesChapter012020-06-03Creationall....................................

## **Document Revision History**

## Validity of Application Note

This present Application Note is valid until a new version of the document is published. This and other Application Notes can be downloaded in the latest version and for free from <u>www.pilz.com</u>. For a simple search, use our <u>content document (1002400)</u> or the <u>direct search</u> <u>function</u> in the download area.

The <u>Pilz newsletter</u> is free of charge and keeps you up-to-date on all the latest issues and trends in safe automation.

## **Exclusion of Liability**

We have taken great care in compiling our application note. It contains information about our company and our products. All statements are made in accordance with the current status of technology and to the best of our knowledge and belief.

While every effort has been made to ensure the information provided is accurate, we cannot accept liability for the accuracy and entirety of the information provided, except in the case of gross negligence. In particular, all information on applicable standards, safety-related classifications and time characteristics should be viewed as provisional. In particular it should be noted that statements do not have the legal quality of assurances or assured properties.

We are grateful for any feedback on the contents.

June 2020

All rights to this publication are reserved by Pilz GmbH & Co. KG.

We reserve the right to amend specifications without prior notice. Copies may be made for the user's internal purposes.

The names of products, goods and technologies used in this manual are trademarks of the respective companies. Please note the current information about the products, their licenses and registered trademarks in the documents listed in Chapter 1 Useful documentation [1] 5].

## **Industrial Security**

To secure plants, systems, machines and networks against cyberthreats it is necessary to implement (and continuously maintain) an overall <u>Industrial Security concept</u> that is state of the art. Perform a risk assessment in accordance with VDI/VDE 2182 or IEC 62443-3-2 and plan the security measures with care. If necessary, seek advice from <u>Pilz Customer Support</u>.

## Abbreviations

| Abbreviation / term | Description                                                                                     | Source                              |
|---------------------|-------------------------------------------------------------------------------------------------|-------------------------------------|
| AN                  | Application Note                                                                                | www.pilz.com > AN content (1002400) |
| PNOZ                | Pilz E-STOP positive-guided<br>(DE: <b>P</b> ilz <b>NO</b> T-AUS- <b>Z</b> wangsgeführt)        | www.pilz.com > PNOZ                 |
| PSS                 | Programmable control system<br>(DE: <b>P</b> rogrammierbares <b>S</b> teuerungs <b>s</b> ystem) | www.pilz.com > PSS                  |
| PSS u2              | <b>PSSu</b> niversal, <b>2</b> <sup>nd</sup> generation                                         | <u>www.pilz.com &gt; PSS u2</u>     |
| POU                 | Program Organisation Unit                                                                       |                                     |
| NC                  | Normally Closed                                                                                 |                                     |
| NO                  | Normally Open                                                                                   |                                     |
| FB                  | Function Block                                                                                  |                                     |
| DB                  | Data Block                                                                                      |                                     |

## **Definition of Symbols**

Information that is particularly important is identified as follows:

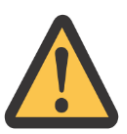

#### **CAUTION!**

This refers to a hazard that can lead to a less serious or minor injury plus material damage, and also provides information on preventive measures that can be taken.

#### NOTICE

This describes a situation in which the product or devices could be damaged and also provides information on preventive measures that can be taken. It also highlights areas within the text that are of particular importance.

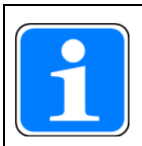

#### INFORMATION

This gives advice on applications and provides information on special features.

## Contents

| 1     | Useful documentation                            | 5  |
|-------|-------------------------------------------------|----|
| 1.1   | Documentation from Pilz GmbH & Co. KG           | 5  |
| 1.2   | Documentation from other sources of information | 5  |
| 2     | Used hardware and software                      | 6  |
| 2.1   | Pilz products                                   | 6  |
| 2.2   | Third-party products                            | 6  |
| 3     | Application description                         | 7  |
| 4     | Hardware configuration                          | 8  |
| 4.1   | Used hardware                                   |    |
| 4.1.1 | Pilz devices                                    |    |
| 4.1.2 | Third-party devices                             |    |
| 5     | Siemens S7-1200                                 | 9  |
| 5.1   | Modify the PITreader IP address                 |    |
| 5.2   | Example project                                 |    |
| 5.3   | FB1 "ModbusClient"                              | 9  |
| 5.3.1 | Configuring DB100 "connection data"             |    |
| 5.3.2 | Request Modbus Data                             |    |
| 5.3.3 | DB4 HoldingRegisterRead                         | 19 |
| 5.3.4 | Monitoring Modbus Data                          | 20 |
| 6     | Siemens S7-1500                                 | 21 |
| 6.1   | Modify the PITreader IP address                 | 21 |
| 6.2   | Example project                                 | 21 |
| 6.3   | FB1 "ModbusClient"                              | 21 |
| 6.3.1 | Configuring DB100 "connection data"             |    |
| 6.3.2 | Request Modbus Data                             |    |
| 6.3.3 | DB4 HoldingRegisterRead                         |    |
| 6.3.4 | Monitoring Modbus Data                          |    |
| 7     | Rockwell ControlLogix                           |    |
| 7.1   | Example project                                 |    |
| 8     | Kunbus RevPi                                    | 34 |
| 8.1   | Prepare RevPi as Modbus Client                  |    |
| 8.1.1 | Activate Modbus Master on RevPi                 |    |
| 8.1.2 | Check the RevPi Core version                    |    |
| 8.1.3 | Configure Modbus Master via PiCtory             |    |
| 8.1.4 | Configure extended data of the Modbus Master    |    |
| 8.2   | Using the process data within the RevPi         | 41 |
| 9     | Table of figures                                | 43 |

## **1 Useful documentation**

Reading the documentation listed below is necessary for understanding this Application Note. The availability of the software used and its safe handling are also presupposed for the user.

## 1.1 Documentation from Pilz GmbH & Co. KG

| No. | Description                                   | Item No. /Download      |
|-----|-----------------------------------------------|-------------------------|
| 1   | Pilz international homepage, download section | www.pilz.com            |
| 2   | Operation manual PITreader                    | 1005200-EN-xx           |
|     |                                               | www.pilz.com > Download |
|     |                                               | <u>1005200</u>          |
| 3   |                                               |                         |
| 4   |                                               |                         |

#### **1.2** Documentation from other sources of information

| No. | Description                                                                                         | Item No. / Download                         |
|-----|----------------------------------------------------------------------------------------------------|---------------------------------------------|
| 1   | Siemens Manual                                                                                      | 109755202, 10/2018                          |
|     | SIMATIC STEP 7 Basic/Professional V15.1 and SIMATIC WinCC V15.1                                     | support.industry.siemens.com ><br>109755202 |
| 2   | Siemens Manual                                                                                      | 90885040, 28.03.2017                        |
|     | Programming Guideline for S7-1200/S7-1500                                                           | support.industry.siemens.com ><br>90885040  |
| 3   | Siemens Homepage, SCE Training Curriculums (TIA)                                                    | w3.siemens.com > MCMS/SCE                   |
| 4   | Application example                                                                                 | 102020340, 15.08.2019                       |
|     | How do you program and parameterize Modbus/TCP communication between S7-1500 CPUs and S7-1200 CPUs? | support.industry.siemens.com ><br>102020340 |

## 2 Used hardware and software

### 2.1 Pilz products

| No. | Descriptions                                 | Order number | Version | Number |
|-----|----------------------------------------------|--------------|---------|--------|
| 1   | PITreader base unit                          | 402255       | -       | 1      |
| 2   | PITreader key adapter h                      | 402308       | -       | 1      |
| 3   | PITreader key ye g (Generic transponder key) | 402260       | -       | 1      |
| 4   |                                              |              |         |        |

## 2.2 Third-party products

| No. | Descriptions                         | Order number   | Version | Number |
|-----|--------------------------------------|----------------|---------|--------|
| 1   | Sigmons Simpling CDU15195 4 DNI/DD   | 6ES7           | 26      | 1      |
| I   | Siemens Simalic CPU1516F-4 PN/DP     | 513-1AL01-0AB0 | 2.0     | 1      |
| 2   | Sigmons Simpling CDU121FFC DC/DC/DUV | 6ES7           | 4.2     | 1      |
| 2   | Siemens Simalic CP01215FC DC/DC/RLY  | 215-1HF40-0XB0 | 4.2     | 1      |
| 3   | Kunbus Revolution PI (RevPi)         | 4260498390007  | 1.2     | 1      |
| 4   |                                      |                |         |        |

## 3 Application description

This application note describes how to establish a Modbus connection between the PITreader and a Simatic S7-1200 / 1500, Rockwell ControlLogix and Kunbus RevPi. The basics for handling with the PLC and the tool are not part of this document.

Siemens S7-1200 / 1500: A example project from Siemens is the basis for a Modbus connection. In the online help of the TIA portal you can find the description of the Modbus block. There you can also find a description of the error codes.

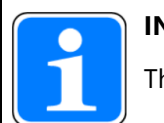

#### INFORMATION

The PITreader is Modbus Server, so the PLC has to be configured as Modbus Client.

## 4 Hardware configuration

#### 4.1 Used hardware

- Siemens S7-1200/1500
- Rockwell ControlLogix
- Kunbus RevPi
- Pilz PITreader

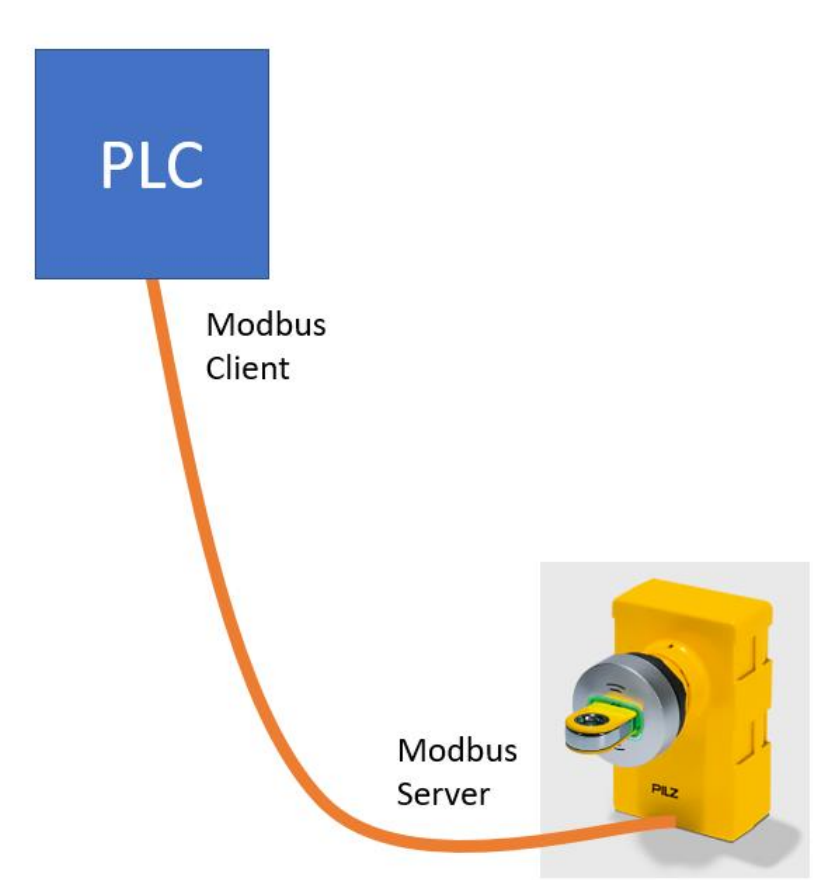

Figure 1: Hardware configuration

#### 4.1.1 Pilz devices

- The used Pilz modules are listed in the table of the following link:
   Chapter 2.1 [16]
- The relevant important documents are named and linked here:
  - Chapter 1.1 [🛄5]

#### 4.1.2 Third-party devices

- The used Third-party devices are listed in the table of the following link:
   Chapter 2.1 [16]
- > The relevant important documents are named and linked here:
  - Chapter 1.2 [4]5]

## 5 Siemens S7-1200

#### 5.1 Modify the PITreader IP address

#### 5.2 Example project

The Modbus example project can be downloaded from Siemens. <u>https://support.industry.siemens.com/cs/document/102020340/how-do-you-program-and-parameterize-modbus-tcp-communication-between-s7-1500-cpus-and-s7-1200-cpus-?dti=0&lc=en-DE</u>

The example project contains two different devices. The S7-1200 and the S7-1500 hardware. For the Application Note the example project with the suitable hardware was used.

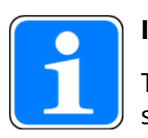

#### INFORMATION

There are Modbus Client and Modbus Server blocks. Because the PITreader is a Modbus server, the Modbus client block must be used on the PLC side.

A few adjustments need to be made in the example project. This is described on the following pages.

#### 5.3 FB1 "ModbusClient"

The function block FB1 "ModbusClient" is called cyclically in OB1.

The FB1 "ModbusClient" calls the "MB\_CLIENT" instruction internally to establish the Modbus/TCP connection and read the holding register from the Modbus TCP server.

The communication request to read the holding register is controlled via the "ModbusData".clientData.request tag at the "request" input.

In this example the Modbus TCP connection with connection number=2 is established to Port 502 of the Modbus TCP server. The Modbus TCP server has the IP address 192.168.0.12.

122 holding registers are read on the remote address 0. For this you set the input parameters "modbusMode", "modbusDataAddress" and "modbusDataLen" as follows:

modbusMode = 103

- modebusDataAddress = 0
- modbusDataLen = 122

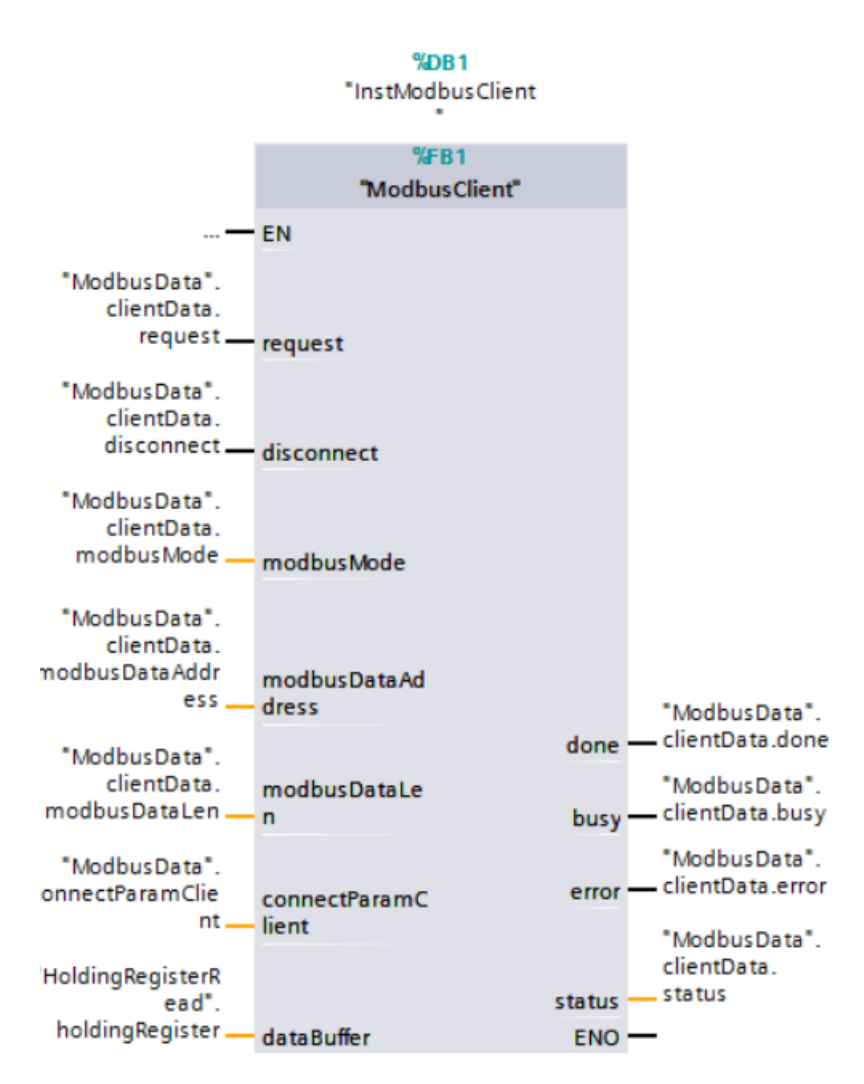

Figure 2: Simatic S7-1200 / FB1 – Modbus Client

#### 5.3.1 Configuring DB100 "connection data"

#### 5.3.1.1 Modbus parameter

In DB100 the IP address of the connection partner

- RemoteAddress
- modbusMode
- modbusDataAddress
- modbusDataLen

must be adjusted.

The Modbus registers of the PITreader are described in the operating manual and a short summary from 14.

| Na | me |        |                 | Data type         | Start value |   |
|----|----|--------|-----------------|-------------------|-------------|---|
| •  | St | atic   |                 |                   |             |   |
|    | ٠  | serve  | rData           | Struct            |             |   |
|    | •  | client | Data            | Struct            |             |   |
|    |    | re     | quest           | Bool              | TRUE        |   |
|    |    | er     | able            | Bool              | FALSE       |   |
|    |    | di     | sconnect        | Bool              | FALSE       |   |
|    |    | do     | one             | Bool              | FALSE       |   |
|    |    | bu     | isy             | Bool              | TRUE        |   |
|    |    | er     | ror             | Bool              | FALSE       |   |
|    |    | st     | atus            | Word              | 16#7006     |   |
|    |    | st     | atusSave        | Word              | 16#80C4     |   |
|    |    | m      | odbusMode       | USInt             | 103         |   |
|    |    | m      | odbusDataAddr   | UDInt             | 0           |   |
|    |    | m      | odbusDataLen    | UInt              | 122         |   |
|    | ٠  | conne  | ectParamServer  | TCON_IP_v4        |             |   |
|    | •  | conne  | ectParamClient  | TCON_IP_v4        |             |   |
|    |    | Int    | terfaceId       | HW_ANY            | 64          |   |
|    |    | ID     |                 | CONN_OUC          | 16#0002     |   |
|    |    | Co     | onnectionType   | Byte              | 16#0B       |   |
|    | ۰  | Ac     | tiveEstablished | Bool              | TRUE        |   |
|    |    | ▼ Re   | moteAddress     | IP_V4             |             |   |
|    |    |        | ADDR            | Array[14] of Byte |             |   |
|    |    |        | ADDR[1]         | Byte              | 16#C0       |   |
|    |    |        | ADDR[2]         | Byte              | 16#A8       | 2 |
|    |    |        | ADDR[3]         | Byte              | 16#00       |   |
|    |    |        | ADDR[4]         | Byte              | 16#0C       |   |
|    |    | Re     | motePort        | UInt              | 502         |   |
|    |    | Lo     | calPort         | UInt              | 0           | - |

Figure 3: Simatic S7-1200 / DB100 – Connection Data

1

modbusMode: In the following table [1] 13] you read the "modbusMode" according to the data you want to read out from the PITreader.

> modbusDataAddress: This is the start address of the requested Modbus Register.

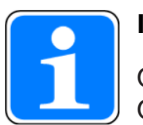

#### INFORMATION

On the PITreader, the addressing for Modbus/TCP data areas starts at "1". On the Simatic PLCs addressing start at "0".

modbusDataLen: Look in on the PITreader user manual to find out which data you need and enter the required data length.

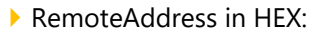

- ADDR[1]: 16#C0 (192 dec)
  ADDR[2]: 16#A8 (168 dec)
- ADDR[3]: 16#00 (0 dec)
- ADDR[4]: 16#0C (12 dec)
- RemotePort: 502

#### 5.3.1.2 Simatic S7-1200 / modbusMode

#### MB\_MODE, MB\_DATA\_ADDR and MB\_DATA\_LEN parameters

| MB_MODE      | MB_DATA_ADDR                                                             | MB_DATA_LEN                            | Modbus<br>function | Function and data type                                                                                                    |
|--------------|--------------------------------------------------------------------------|----------------------------------------|--------------------|----------------------------------------------------------------------------------------------------|
| 0            | 1 to 9,999                                                               | 1 to 2,000                             | 01                 | Read 1 to 2,000 output bits on the remote address 0 to 9,998                                                                                                    |
| 0            | 10,001 to 19,999                                                         | 1 to 2,000                             | 02                 | Read 1 to 2,000 input bits on the remote address 0 to 9,998                                                                                                    |
| 0            | <ul> <li>40,001 to<br/>49,999</li> </ul>                                 | 1 to 125                               | 03                 | <ul> <li>Read 1 to 125 holding registers on the remote address 0 to<br/>9,998</li> </ul>                                                                                                    |
|              | <ul> <li>400,001 to<br/>465,535</li> </ul>                               |                                        |                    | <ul> <li>Read 1 to 125 holding registers on the remote address 0 to<br/>65,534</li> </ul>                                                                                                    |
| 0            | 30,001 to 39,999                                                         | 1 to 125                               | 04                 | Read 1 to 125 input words on the remote address 0 to 9,998                                                                                                    |
| 1            | 1 to 9,999                                                               | 1                                      | 05                 | Write 1 output bit on the remote address 0 to 9,998                                                                                                    |
| 1            | <ul> <li>40,001 to<br/>49,999</li> <li>400,001 to<br/>465,535</li> </ul> | 1                                      | 06                 | <ul> <li>Write 1 holding register on the remote address 0 to 9,998</li> <li>Write 1 holding register on the remote address 0 to 65,534</li> </ul>                                                                                                    |
| 1            | 1 to 9,999                                                               | 2 to 1,968                             | 15                 | Write 2 to 1,968 output bits on the remote address 0 to 9,998                                                                                                    |
| 1            | <ul> <li>40,001 to<br/>49,999</li> </ul>                                 | 2 to 123                               | 16                 | Write 2 to 123 holding registers on the remote address 0 to     9.998                                                                                                    |
|              | • 400,001 to<br>465,535                                                  |                                        |                    | <ul> <li>Write 2 to 123 holding registers on the remote address 0 to<br/>65,534</li> </ul>                                                                                                    |
| 2            | 1 to 9,999                                                               | 1 to 1,968                             | 15                 | Write 1 to 1,968 output bits on the remote address 0 to 9,998                                                                                                    |
| 2            | <ul> <li>40,001 to<br/>49,999</li> </ul>                                 | 1 to 123                               | 16                 | <ul> <li>Write 1 to 123 holding registers on the remote address 0 to<br/>9.998</li> </ul>                                                                                                    |
|              | • 400,001 to 465,535                                                     |                                        |                    | <ul> <li>Write 1 to 123 holding registers on the remote address 0 to<br/>65,534</li> </ul>                                                                                                    |
| 11           | The MB_DATA_ADD<br>MB_DATA_LEN para<br>evaluated when this<br>executed.  | R and<br>meters are not<br>function is | 11                 | <ul> <li>Read status word and event counter of the server:</li> <li>The status word reflects the the processing status (0 - not processing, 0xFFFF - processing).</li> <li>The event counter is incremented when the Modbus request was executed successfully. If an error occurred during execution of a Modbus function, a message is sent by the server but the event counter is not incremented.</li> </ul> |
| 80           | -                                                                        | 1                                      | 08                 | Check the server status with the diagnostic code 0x0000 (return<br>loop test - the server sends the request back):<br>• 1 WORD per call                                                                                                    |
| 81           | -                                                                        | 1                                      | 08                 | Reset the event counter of the server with the diagnostic code<br>0x000A:<br>• 1 WORD per call                                                                                                    |
| 101          | 0 to 65,535                                                              | 1 to 2,000                             | 01                 | Read 1 to 2,000 output bits on the remote address 0 to 65,535                                                                                                    |
| 102          | 0 to 65,535                                                              | 1 to 2,000                             | 02                 | Read 1 to 2,000 input bits on the remote address 0 to 65,535                                                                                                    |
| 103          | 0 to 65,535                                                              | 1 to 125                               | 03                 | Read 1 to 125 holding registers on the remote address 0 to 65,535                                                                                                    |
| 104          | 0 to 65,535                                                              | 1 to 125                               | 04                 | Read 1 to 125 input words on the remote address 0 to 65,535                                                                                                    |
| 105          | 0 to 65,535                                                              | 1                                      | 05                 | Write 1 output bit on the remote address 0 to 65,535                                                                                                    |
| 106          | 0 to 65,535                                                              | 1                                      | 06                 | Write 1 holding register on the remote address 0 to 65,535                                                                                                    |
| 115          | 0 to 65,535                                                              | 1 to 1,968                             | 15                 | Write 1 to 1,968 output bits on the remote address 0 to 65,535                                                                                                    |
| 116          | 0 to 65,535                                                              | 1 to 123                               | 16                 | Write 1 to 123 holding registers on the remote address 0 to 65,535                                                                                                    |
| Figure 4: Si | matic S7-1200 /                                                          | ′ modbusMode                           |                    |                                                                                                    |

l

#### 5.3.1.3 PITreader – Modbus data areas

The product supports the following Modbus/TCP data areas:

Discrete Inputs (Bit)

PITreader -> Modbus Client, bit access read (with FC02)

| Address | Contents                                         |
|---------|--------------------------------------------------|
| 1x4001  | Is authenticated (data from the transponder key) |

#### Input Register (Word/16 Bits)

PITreader -> Modbus Client, register access read (with FC04)

| Address       | Contents                                             |
|---------------|------------------------------------------------------|
| 3x0001 3x0002 | PITreader order number                               |
| 3x0003 3x0004 | PITreader serial number                              |
| 3x0005 3x0006 | Operating hours counter in minutes                   |
| 3x0007 3x0008 | RTC time stamp, seconds since 01.01.2000 00:00 (UTC) |
| 3x0009        | LED colour                                           |
| 3x0010        | LED flash mode                                       |
| 3x0011        | Diagnostic status                                    |
| 3x0025 3x0028 | Security ID (data from the transponder key)          |
| 3x0029 3x0030 | Reserved                                             |
| 3x0031 3x0032 | Permission (code word)                               |
| 3x0033        | Permission (integer, 0 to 64)                        |
| 3x0034        | Authentication status                                |
| 3x0035 3x0036 | Order number                                         |
| 3x0037 3x0038 | Serial number                                        |
| 3x0039        | Reserved                                             |
| 3x0040        | Reserved                                             |
| 3x0059 3x0060 | Group 0                                              |
| 3x0061 3x0062 | Group 1                                              |
| 3x0063 3x0064 | Group 2                                              |
| 3x0065 3x0066 | Group 3                                              |
| 3x0067 3x0068 | Group 4                                              |
| 3x0069 3x0070 | Group 5                                              |

Figure 5: PITreader Modbus Register (1)

| Address       | Contents |
|---------------|----------|
| 3x0071 3x0072 | Group 6  |
| 3x0073 3x0074 | Group 7  |
| 3x0075 3x0076 | Group 8  |
| 3x0077 3x0078 | Group 9  |
| 3x0079 3x0080 | Group 10 |
| 3x0081 3x0082 | Group 11 |
| 3x0083 3x0084 | Group 12 |
| 3x0085 3x0086 | Group 13 |
| 3x0087 3x0088 | Group 14 |
| 3x0089 3x0090 | Group 15 |
| 3x0091 3x0092 | Group 16 |
| 3x0093 3x0094 | Group 17 |
| 3x0095 3x0096 | Group 18 |
| 3x0097 3x0098 | Group 19 |
| 3x0099 3x0100 | Group 20 |
| 3x0101 3x0102 | Group 21 |
| 3x0103 3x0104 | Group 22 |
| 3x0105 3x0106 | Group 23 |
| 3x0107 3x0108 | Group 24 |
| 3x0109 3x0110 | Group 25 |
| 3x0111 3x0112 | Group 26 |
| 3x0113 3x0114 | Group 27 |
| 3x0115 3x0116 | Group 28 |
| 3x0117 3x0118 | Group 29 |
| 3x0119 3x0120 | Group 30 |
| 3x01213x0122  | Group 31 |

#### Holding Register (Word/16 Bits)

Modbus Client -> PITreader, register access read (with FC03) and write (with FC06 or FC16)

| Address | Contents                                    |
|---------|---------------------------------------------|
| 4x6001  | Overwrite colour (PITreader LED access)     |
| 4x6002  | Overwrite flash mode (PITreader LED access) |
| 4x6003  | Activate (=1) or deactivate (=0) overwrite  |

*Figure 6: PITreader Modbus Register (2)* 

#### 5.3.2 Request Modbus Data

To request the Modbus data the bit "request" must change from "false" to "true".

At the output "status" you can see whether the data request is successfully executed. The error codes can be found in the online help and in the following figure.

#### 5.3.2.1 Output parameter "Status" / Error codes

## **Parameter STATUS**

L

| STATUS*<br>(W#16#)                                                                                                    | Description                                                        |
|----------------------------------------------------------------------------------------------------|--------------------------------------------------------------------|
| 0000                                                                                                    | Instruction executed without errors.                               |
| 0001                                                                                                    | Connection established.                                            |
| 0003                                                                                                    | Connection terminated.                                             |
| 7000                                                                                                    | No job active and no connection established (REQ=0, DISCONNECT=1). |
| 7001                                                                                                    | Connection establishment triggered.                                |
| 7002                                                                                                    | Intermediate call. Connection is being established.                |
| 7003                                                                                                    | Connection is being terminated.                                    |
| 7004                                                                                                    | Connection established and monitored. No job processing active.    |
| 7005                                                                                                    | Data is being sent.                                                |
| 7006                                                                                                    | Data is being received.                                            |
| * The status codes can be displayed as integer or hexadecimal values in the program editor. For information on switching the display formats, refer to "See also". |                                                                    |

Parameter STATUS (general status information)

Figure 7: Simatic S7-1200 / Parameter Status (1)

| STATUS*<br>(W#16#) | Local<br>and/or<br>remote<br>errors | Error code<br>in the<br>answer<br>from<br>MB_SERVER<br>(B#16#) | Description                                                                                                    |
|--------------------|-------------------------------------|----------------------------------------------------------------|----------------------------------------------------------------------------------------------------|
| 80C8               | Local                               | -                                                              | No response of the server in the defined period. Check<br>the connection to the Modbus server. This error is only<br>reported on completion of the configured repeated<br>attempts.<br>If the "MB_CLIENT" instruction does not receive an<br>answer with the originally transferred transaction ID (see<br>static tag MB_TRANSACTION_ID) within the defined<br>period, this error code is output.                                                                                                    |
| 8380               | Local                               | -                                                              | Received Modbus frame has incorrect format or too few bytes were received.                                                                                                    |
| 8381               | Remote                              | 01                                                             | Function code is not supported.                                                                                                    |
| 8382               | Local                               | -                                                              | <ul> <li>The length of the Modbus frame in the frame header does not match the number of received bytes.</li> <li>The number of bytes does not match the number of actually transmitted bytes (only functions 1-4). For example, this is the case when "MB_CLIENT" requests an odd number of words, but "MB_SERVER" always sends an even number of words.</li> <li>The start address in the received frame does not match the saved start address (functions 5, 6, 15, 16).</li> <li>The number of words does not match the number of actually transmitted words (functions 15 and 16).</li> </ul> |
|                    | Remote                              | 03                                                             | Invalid length specification in received Modbus frame.<br>Check the server side.                                                                                                    |
| 8383               | Local                               | -                                                              | Error reading or writing data or access outside the address area of <u>MB_DATA_PTR</u> .                                                                                                    |
|                    | Remote                              | 02                                                             | Error reading or writing data or access outside the<br>address area of the server                                                                                                    |
| 8384               | Local                               | -                                                              | <ul> <li>Invalid exception code received.</li> <li>A different data value was received than was originally sent by the client (functions 5, 6 and 8).</li> <li>Invalid status value received (function 11)</li> </ul>                                                                                                    |
|                    | Remote                              | 03                                                             | Error in data value for function 5                                                                                                    |

#### Parameter STATUS (protocol error)

Figure 8: Simatic S7-1200 / Parameter Status (2)

| 8385 | Local  | -  | <ul> <li>Diagnostics code not supported.</li> <li>A different subfunction code was received than was originally sent by the client (function 8).</li> </ul> |  |
|------|--------|----|----------------------------------------------------------------------------------------------------|--|
|      | Remote | 03 | Diagnostics code not supported                                                                                                    |  |
| 8386 | Local  | -  | Received function code does not match the one sent originally.                                                                                              |  |
| 8387 | Local  | -  | The protocol ID of the Modbus TCP frame received by the server is not "0".                                                                                  |  |
| 8388 | Local  | -  | The Modbus server sent a different data length than<br>was requested. This error occurs only when using the<br>Modbus functions 5, 6, 15 or 16.             |  |

\* The status codes can be displayed as integer or hexadecimal values in the program editor. For information on switching the display formats, refer to "See also".

| Parameter STATUS | (parameter erro | or) |
|------------------|-----------------|-----|
|------------------|-----------------|-----|

| STATUS*<br>(W#16#)         | Description                                                                                                    |
|----------------------------|----------------------------------------------------------------------------------------------------|
| 80B6                       | Invalid connection type, only TCP connections are supported.                                                                                                    |
| 80BB                       | Invalid value at ActiveEstablished parameter (identifier for the type of connection establishment, see <u>CONNECT parameter</u> ):                              |
|                            | <ul> <li>Only passive connection establishment permitted for server (ActiveEstablished =<br/>FALSE).</li> </ul>                                                 |
|                            | <ul> <li>Only active connection establishment permitted for client (ActiveEstablished =<br/>TRUE).</li> </ul>                                                   |
| 8188                       | The MB_MODE parameter has an invalid value.                                                                                                    |
| 8189                       | Invalid addressing of data at the MB_DATA_ADDR parameter.                                                                                                    |
| 818A                       | Invalid data length at the MB_DATA_LEN parameter.                                                                                                    |
| 818B                       | The MB_DATA_PTR parameter has an invalid pointer. You should also check the values of the <u>MB_DATA_ADDR</u> and MB_DATA_LEN parameters.                       |
| 818C                       | Timeout at parameter BLOCKED_PROC_TIMEOUT or RCV_TIMEOUT (see static tags of instruction). BLOCKED_PROC_TIMEOUT and RCV_TIMEOUT must be between 0.5 s and 55 s. |
| 8200                       | <ul> <li>A different Modbus request is currently being processed via the port.</li> </ul>                                                                       |
|                            | <ul> <li>Another instance of MB_CLIENT with the same connection parameters is<br/>processing an existing Modbus request.</li> </ul>                             |
| * The statu<br>information | s codes can be displayed as integer or hexadecimal values in the program editor. For<br>on switching the display formats, refer to "See also".                  |

Figure 9: Simatic S7-1200 / Parameter Status (3)

#### Note

Error codes of internally used communications instructions

With the "MB\_CLIENT" instruction, in addition to the errors listed in the tables, errors caused by the communication instructions ("TCON", "TDISCON", "TSEND", "TRCV", "T\_DIAG" and "TRESET") used by the instruction can occur.

The error codes are assigned via the instance data block of the "MB\_CLIENT" instruction. The error codes are displayed for the respective instruction under STATUS in the "Static" section.

The meaning of the error codes is available in the documentation of the corresponding communications instruction.

#### Note

Communication error when sending or receiving data

If a communication error occurs when sending or receiving data (80C4 (Temporary communications error. The specified connection is temporarily down.), 80C5 (Remote partner closed connection actively.), 80A1 (The specified connection is disconnected or is not yet established.)), the existing connection is terminated.

This also means that you can see all STATUS values that are returned when the connection is terminated and that the STATUS code that caused the connection to be terminated is only output when the connection is terminated.

Example: If a temporary communication error occurs when data is received, the STATUS 7003 (ERROR=false) is output initially and then 80C4 (ERROR=true).

Figure 10: Simatic S7-1200 / Parameter Status (4)

#### 5.3.3 DB4 HoldingRegisterRead

The data received by the PITreader is stored in the DB4 "HoldingRegisterRead".

#### 5.3.4 Monitoring Modbus Data

Monitoring the Received Modbus Data in DB4

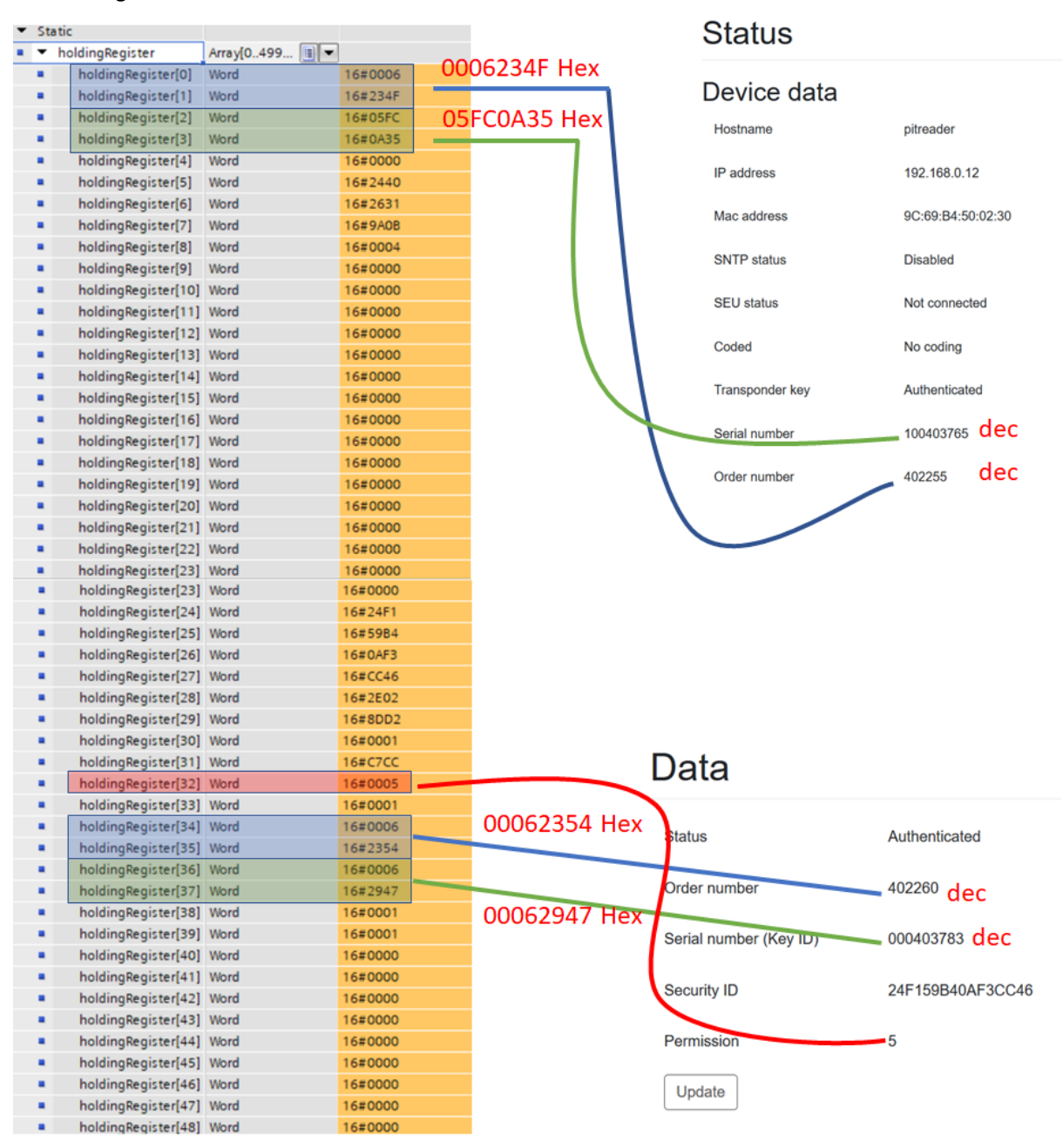

Figure 11: Simatic S7-1200 / Monitoring Modbus Data

## 6 Siemens S7-1500

#### 6.1 Modify the PITreader IP address

#### 6.2 Example project

The Modbus example project can be downloaded from Siemens. <u>https://support.industry.siemens.com/cs/document/102020340/how-do-you-program-and-parameterize-modbus-tcp-communication-between-s7-1500-cpus-and-s7-1200-cpus-?dti=0&lc=en-DE</u>

The example project contains two different devices. The S7-1200 and the S7-1500 hardware. For the Application Note the example project with the suitable hardware was used.

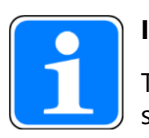

#### INFORMATION

There are Modbus Client and Modbus Server blocks. Because the PITreader is a Modbus server, the Modbus client block must be used on the PLC side.

A few adjustments need to be made in the example project. This is described on the following pages.

#### 6.3 FB1 "ModbusClient"

The function block FB1 "ModbusClient" is called cyclically in OB1.

The FB1 "ModbusClient" calls the "MB\_CLIENT" instruction internally to establish the Modbus/TCP connection and read the holding register from the Modbus TCP server.

The communication request to read the holding register is controlled via the "ModbusData".clientData.request tag at the "request" input.

In this example the Modbus TCP connection with connection number=2 is established to Port 502 of the Modbus TCP server. The Modbus TCP server has the IP address 192.168.0.12.

122 holding registers are read on the remote address 0. For this you set the input parameters "modbusMode", "modbusDataAddress" and "modbusDataLen" as follows:

modbusMode = 103

- modebusDataAddress = 0
- modbusDataLen = 122

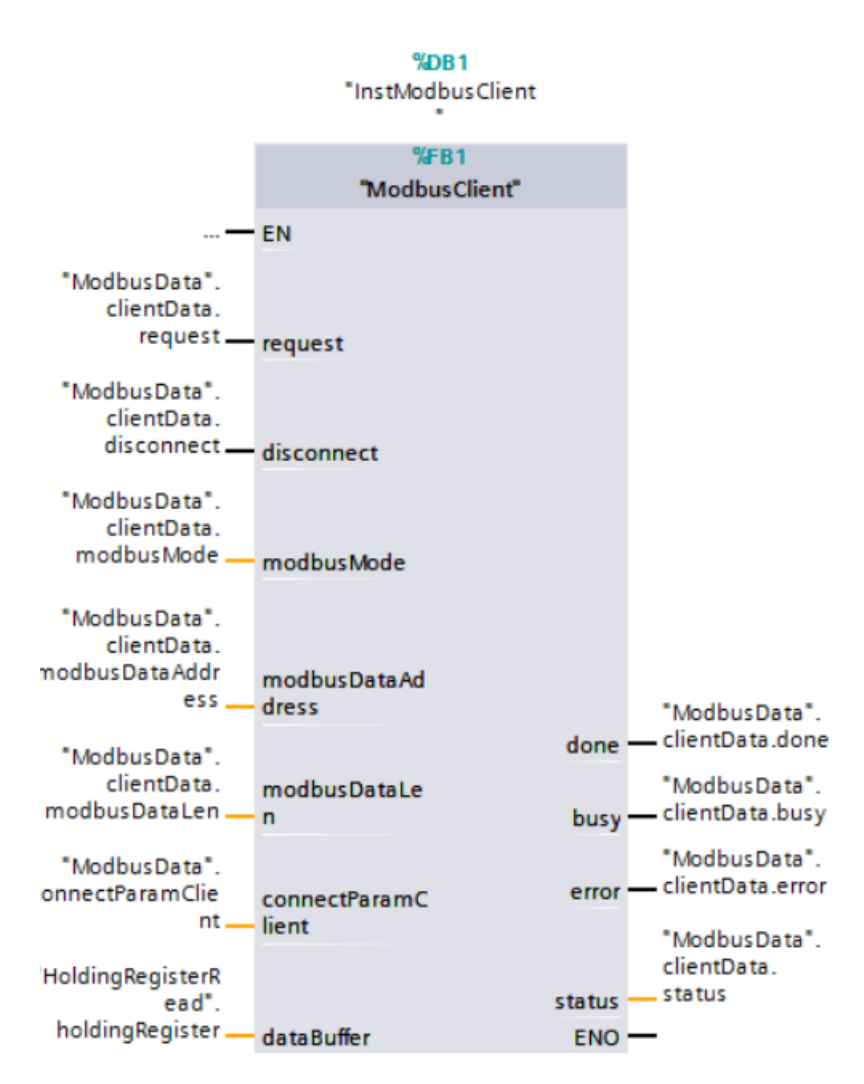

Figure 12: Simatic S7-1500 / FB1 – Modbus Client

#### 6.3.1 Configuring DB100 "connection data"

#### 6.3.1.1 Modbus parameter

In DB100 the IP address of the connection partner

- RemoteAddress
- modbusMode
- modbusDataAddress
- modbusDataLen

must be adjusted.

The Modbus registers of the PITreader are described in the operating manual and a short summary from  $\square$  26.

| Nan | ne  |                   |                | Data type         | Start value |     |
|-----|-----|-------------------|----------------|-------------------|-------------|-----|
|     |     | sta               | atus           | Word              | 16#0        |     |
|     | •   | sta               | atusSave       | Word              | 16#0        |     |
|     | •   | m                 | odbusMode      | USInt             | 103         |     |
|     | •   | m                 | odbusDataAddr  | UDInt             | 0           | (1) |
|     | •   | m                 | odbusDataLen   | UInt              | 122         |     |
| •   | •   | conne             | ectParamServer | TCON_IP_v4        |             |     |
|     | •   | Int               | terfaceId      | HW_ANY            | 64          |     |
|     | •   | ID                |                | CONN_OUC          | 2           |     |
|     | •   | Co                | onnectionType  | Byte              | 11          |     |
|     | •   | ActiveEstablished |                | Bool              | 0           |     |
|     | • , | ▼ Re              | moteAddress    | IP V4             |             |     |
|     |     | • •               | ADDR           | Array[14] of Byte |             |     |
|     |     |                   | ADDR[1]        | Byte              | 192         |     |
|     |     |                   | ADDR[2]        | Byte              | 168         |     |
|     |     |                   | ADDR[3]        | Byte              | 0           | 2   |
|     |     |                   | ADDR[4]        | Byte              | 12          |     |
|     | •   | Re                | motePort       | UInt              | 0           |     |
|     | •   | LocalPort         |                | UInt              | 502         |     |
| •   | ۲   | serve             | rData          | Struct            |             | ]   |

Figure 13: Simatic S7-1500 / DB100 – Connection Data

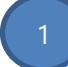

modbusMode: In the following table [12] 25] you read the "modbusMode" according to the data you want to read out from the PITreader.

> modbusDataAddress: This is the start address of the requested Modbus Register.

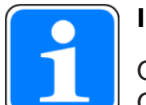

#### INFORMATION

On the PITreader, the addressing for Modbus/TCP data areas starts at "1". On the Simatic PLCs addressing start at "0".

modbusDataLen: Look in on the PITreader user manual to find out which data you need and enter the required data length.

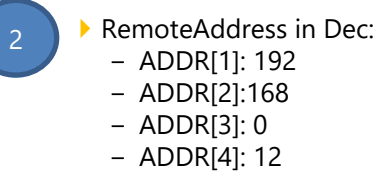

RemotePort: 502

#### 6.3.1.2 Simatic S7-1500 / modbusMode

#### MB\_MODE, MB\_DATA\_ADDR and MB\_DATA\_LEN parameters

| MB_MODE | MB_DATA_ADDR                                                                                           | MB_DATA_LEN | Modbus<br>function | Function and data type                                                                                                    |
|---------|----------------------------------------------------------------------------------------------------|-------------|--------------------|----------------------------------------------------------------------------------------------------|
| 0       | 1 to 9,999                                                                                             | 1 to 2,000  | 01                 | Read 1 to 2,000 output bits on the remote address 0 to 9,998                                                                                                    |
| 0       | 10,001 to 19,999                                                                                       | 1 to 2,000  | 02                 | Read 1 to 2,000 input bits on the remote address 0 to 9,998                                                                                                    |
| 0       | <ul> <li>40,001 to<br/>49,999</li> </ul>                                                               | 1 to 125    | 03                 | <ul> <li>Read 1 to 125 holding registers on the remote address 0 to<br/>9,998</li> </ul>                                                                                                    |
|         | <ul> <li>400,001 to<br/>465,535</li> </ul>                                                             |             |                    | <ul> <li>Read 1 to 125 holding registers on the remote address 0 to<br/>65,534</li> </ul>                                                                                                    |
| 0       | 30,001 to 39,999                                                                                       | 1 to 125    | 04                 | Read 1 to 125 input words on the remote address 0 to 9,998                                                                                                    |
| 1       | 1 to 9,999                                                                                             | 1           | 05                 | Write 1 output bit on the remote address 0 to 9,998                                                                                                    |
| 1       | <ul> <li>40,001 to<br/>49,999</li> <li>400,001 to<br/>465,535</li> </ul>                               | 1           | 06                 | <ul> <li>Write 1 holding register on the remote address 0 to 9,998</li> <li>Write 1 holding register on the remote address 0 to 65,534</li> </ul>                                                                                                    |
| 1       | 1 to 9,999                                                                                             | 2 to 1,968  | 15                 | Write 2 to 1,968 output bits on the remote address 0 to 9,998                                                                                                    |
| 1       | <ul> <li>40,001 to<br/>49,999</li> </ul>                                                               | 2 to 123    | 16                 | <ul> <li>Write 2 to 123 holding registers on the remote address 0 to<br/>9,998</li> </ul>                                                                                                    |
|         | <ul> <li>400,001 to<br/>465,535</li> </ul>                                                             |             |                    | <ul> <li>Write 2 to 123 holding registers on the remote address 0 to<br/>65,534</li> </ul>                                                                                                    |
| 2       | 1 to 9,999                                                                                             | 1 to 1,968  | 15                 | Write 1 to 1,968 output bits on the remote address 0 to 9,998                                                                                                    |
| 2       | <ul> <li>40,001 to<br/>49,999</li> </ul>                                                               | 1 to 123    | 16                 | <ul> <li>Write 1 to 123 holding registers on the remote address 0 to<br/>9,998</li> </ul>                                                                                                    |
|         | <ul> <li>400,001 to<br/>465,535</li> </ul>                                                             |             |                    | <ul> <li>Write 1 to 123 holding registers on the remote address 0 to<br/>65,534</li> </ul>                                                                                                    |
| 11      | The MB_DATA_ADDR and<br>MB_DATA_LEN parameters are not<br>evaluated when this function is<br>executed. |             | 11                 | <ul> <li>Read status word and event counter of the server:</li> <li>The status word reflects the the processing status (0 - not processing, 0xFFFF - processing).</li> <li>The event counter is incremented when the Modbus request was executed successfully. If an error occurred during execution of a Modbus function, a message is sent by the server but the event counter is not incremented.</li> </ul> |
| 80      | -                                                                                                    | 1           | 08                 | Check the server status with the diagnostic code 0x0000 (return<br>loop test - the server sends the request back):<br>• 1 WORD per call                                                                                                    |
| 81      | -                                                                                                    | 1           | 08                 | Reset the event counter of the server with the diagnostic code<br>0x000A:<br>• 1 WORD per call                                                                                                    |
| 101     | 0 to 65,535                                                                                            | 1 to 2,000  | 01                 | Read 1 to 2,000 output bits on the remote address 0 to 65,535                                                                                                    |
| 102     | 0 to 65,535                                                                                            | 1 to 2,000  | 02                 | Read 1 to 2,000 input bits on the remote address 0 to 65,535                                                                                                    |
| 103     | 0 to 65,535                                                                                            | 1 to 125    | 03                 | Read 1 to 125 holding registers on the remote address 0 to 65,535                                                                                                    |
| 104     | 0 to 65,535                                                                                            | 1 to 125    | 04                 | Read 1 to 125 input words on the remote address 0 to 65,535                                                                                                    |
| 105     | 0 to 65,535                                                                                            | 1           | 05                 | Write 1 output bit on the remote address 0 to 65,535                                                                                                    |
| 106     | 0 to 65,535                                                                                            | 1           | 06                 | Write 1 holding register on the remote address 0 to 65,535                                                                                                    |
| 115     | 0 to 65,535                                                                                            | 1 to 1,968  | 15                 | Write 1 to 1,968 output bits on the remote address 0 to 65,535                                                                                                    |
| 116     | 0 to 65,535                                                                                            | 1 to 123    | 16                 | Write 1 to 123 holding registers on the remote address 0 to 65,535                                                                                                    |

l

#### 6.3.1.3 PITreader – Modbus data areas

The product supports the following Modbus/TCP data areas:

Discrete Inputs (Bit)

PITreader -> Modbus Client, bit access read (with FC02)

| Address | Contents                                         |
|---------|--------------------------------------------------|
| 1x4001  | Is authenticated (data from the transponder key) |

#### Input Register (Word/16 Bits)

PITreader -> Modbus Client, register access read (with FC04)

| Address       | Contents                                             |
|---------------|------------------------------------------------------|
| 3x0001 3x0002 | PITreader order number                               |
| 3x0003 3x0004 | PITreader serial number                              |
| 3x0005 3x0006 | Operating hours counter in minutes                   |
| 3x0007 3x0008 | RTC time stamp, seconds since 01.01.2000 00:00 (UTC) |
| 3x0009        | LED colour                                           |
| 3x0010        | LED flash mode                                       |
| 3x0011        | Diagnostic status                                    |
| 3x0025 3x0028 | Security ID (data from the transponder key)          |
| 3x0029 3x0030 | Reserved                                             |
| 3x0031 3x0032 | Permission (code word)                               |
| 3x0033        | Permission (integer, 0 to 64)                        |
| 3x0034        | Authentication status                                |
| 3x0035 3x0036 | Order number                                         |
| 3x0037 3x0038 | Serial number                                        |
| 3x0039        | Reserved                                             |
| 3x0040        | Reserved                                             |
| 3x0059 3x0060 | Group 0                                              |
| 3x0061 3x0062 | Group 1                                              |
| 3x0063 3x0064 | Group 2                                              |
| 3x0065 3x0066 | Group 3                                              |
| 3x0067 3x0068 | Group 4                                              |
| 3x0069 3x0070 | Group 5                                              |

Figure 15: PITreader Modbus Register (1)

| Address       | Contents |
|---------------|----------|
| 3x0071 3x0072 | Group 6  |
| 3x0073 3x0074 | Group 7  |
| 3x0075 3x0076 | Group 8  |
| 3x0077 3x0078 | Group 9  |
| 3x0079 3x0080 | Group 10 |
| 3x0081 3x0082 | Group 11 |
| 3x0083 3x0084 | Group 12 |
| 3x0085 3x0086 | Group 13 |
| 3x0087 3x0088 | Group 14 |
| 3x0089 3x0090 | Group 15 |
| 3x0091 3x0092 | Group 16 |
| 3x0093 3x0094 | Group 17 |
| 3x0095 3x0096 | Group 18 |
| 3x0097 3x0098 | Group 19 |
| 3x0099 3x0100 | Group 20 |
| 3x0101 3x0102 | Group 21 |
| 3x0103 3x0104 | Group 22 |
| 3x0105 3x0106 | Group 23 |
| 3x0107 3x0108 | Group 24 |
| 3x0109 3x0110 | Group 25 |
| 3x0111 3x0112 | Group 26 |
| 3x0113 3x0114 | Group 27 |
| 3x0115 3x0116 | Group 28 |
| 3x0117 3x0118 | Group 29 |
| 3x0119 3x0120 | Group 30 |
| 3x01213x0122  | Group 31 |

#### Holding Register (Word/16 Bits)

Modbus Client -> PITreader, register access read (with FC03) and write (with FC06 or FC16)

| Address | Contents                                    |
|---------|---------------------------------------------|
| 4x6001  | Overwrite colour (PITreader LED access)     |
| 4x6002  | Overwrite flash mode (PITreader LED access) |
| 4x6003  | Activate (=1) or deactivate (=0) overwrite  |

Figure 16: PITreader Modbus Register (2)

#### 6.3.2 Request Modbus Data

To request the Modbus data the bit "request" must change from "false" to "true".

At the output "status" you can see whether the data request is successfully executed. The error codes can be found in the online help and in the following figure.

#### 6.3.2.1 Output parameter "Status" / Error codes

## **Parameter STATUS**

L

| STATUS*<br>(W#16#)                                                                                                    | Description                                                        |
|----------------------------------------------------------------------------------------------------|--------------------------------------------------------------------|
| 0000                                                                                                    | Instruction executed without errors.                               |
| 0001                                                                                                    | Connection established.                                            |
| 0003                                                                                                    | Connection terminated.                                             |
| 7000                                                                                                    | No job active and no connection established (REQ=0, DISCONNECT=1). |
| 7001                                                                                                    | Connection establishment triggered.                                |
| 7002                                                                                                    | Intermediate call. Connection is being established.                |
| 7003                                                                                                    | Connection is being terminated.                                    |
| 7004                                                                                                    | Connection established and monitored. No job processing active.    |
| 7005                                                                                                    | Data is being sent.                                                |
| 7006                                                                                                    | Data is being received.                                            |
| * The status codes can be displayed as integer or hexadecimal values in the program editor. For information on switching the display formats, refer to "See also". |                                                                    |

Parameter STATUS (general status information)

Figure 17: Simatic S7-1500 / Parameter Status (1)

| STATUS*<br>(W#16#) | Local<br>and/or<br>remote<br>errors | Error code<br>in the<br>answer<br>from<br>MB_SERVER<br>(B#16#) | Description                                                                                                    |
|--------------------|-------------------------------------|----------------------------------------------------------------|----------------------------------------------------------------------------------------------------|
| 80C8               | Local                               | -                                                              | No response of the server in the defined period. Check<br>the connection to the Modbus server. This error is only<br>reported on completion of the configured repeated<br>attempts.<br>If the "MB_CLIENT" instruction does not receive an<br>answer with the originally transferred transaction ID (see<br>static tag MB_TRANSACTION_ID) within the defined<br>period, this error code is output.                                                                                                    |
| 8380               | Local                               | -                                                              | Received Modbus frame has incorrect format or too few bytes were received.                                                                                                    |
| 8381               | Remote                              | 01                                                             | Function code is not supported.                                                                                                    |
| 8382               | Local                               | -                                                              | <ul> <li>The length of the Modbus frame in the frame header does not match the number of received bytes.</li> <li>The number of bytes does not match the number of actually transmitted bytes (only functions 1-4). For example, this is the case when "MB_CLIENT" requests an odd number of words, but "MB_SERVER" always sends an even number of words.</li> <li>The start address in the received frame does not match the saved start address (functions 5, 6, 15, 16).</li> <li>The number of words does not match the number of actually transmitted words (functions 15 and 16).</li> </ul> |
|                    | Remote                              | 03                                                             | Invalid length specification in received Modbus frame.<br>Check the server side.                                                                                                    |
| 8383               | Local                               | -                                                              | Error reading or writing data or access outside the address area of MB_DATA_PTR.                                                                                                    |
|                    | Remote                              | 02                                                             | Error reading or writing data or access outside the<br>address area of the server                                                                                                    |
| 8384               | Local                               | -                                                              | <ul> <li>Invalid exception code received.</li> <li>A different data value was received than was originally sent by the client (functions 5, 6 and 8).</li> <li>Invalid status value received (function 11)</li> </ul>                                                                                                    |
|                    | Remote                              | 03                                                             | Error in data value for function 5                                                                                                    |

#### Parameter STATUS (protocol error)

Figure 18: Simatic S7-1500 / Parameter Status (2)

| 8385 | Local  | -  | <ul> <li>Diagnostics code not supported.</li> <li>A different subfunction code was received than was originally sent by the client (function 8).</li> </ul> |
|------|--------|----|----------------------------------------------------------------------------------------------------|
|      | Remote | 03 | Diagnostics code not supported                                                                                                    |
| 8386 | Local  | -  | Received function code does not match the one sent originally.                                                                                              |
| 8387 | Local  | -  | The protocol ID of the Modbus TCP frame received by the server is not "0".                                                                                  |
| 8388 | Local  | -  | The Modbus server sent a different data length than<br>was requested. This error occurs only when using the<br>Modbus functions 5, 6, 15 or 16.             |

\* The status codes can be displayed as integer or hexadecimal values in the program editor. For information on switching the display formats, refer to "See also".

| Parameter S | TATUS ( | (parameter | error) |
|-------------|---------|------------|--------|
|-------------|---------|------------|--------|

| STATUS*<br>(W#16#)         | Description                                                                                                    |
|----------------------------|----------------------------------------------------------------------------------------------------|
| 80B6                       | Invalid connection type, only TCP connections are supported.                                                                                                    |
| 80BB                       | Invalid value at ActiveEstablished parameter (identifier for the type of connection establishment, see <u>CONNECT parameter</u> ):                              |
|                            | <ul> <li>Only passive connection establishment permitted for server (ActiveEstablished =<br/>FALSE).</li> </ul>                                                 |
|                            | <ul> <li>Only active connection establishment permitted for client (ActiveEstablished =<br/>TRUE).</li> </ul>                                                   |
| 8188                       | The MB_MODE parameter has an invalid value.                                                                                                    |
| 8189                       | Invalid addressing of data at the MB_DATA_ADDR parameter.                                                                                                    |
| 818A                       | Invalid data length at the MB_DATA_LEN parameter.                                                                                                    |
| 818B                       | The MB_DATA_PTR parameter has an invalid pointer. You should also check the values of the <u>MB_DATA_ADDR</u> and MB_DATA_LEN parameters.                       |
| 818C                       | Timeout at parameter BLOCKED_PROC_TIMEOUT or RCV_TIMEOUT (see static tags of instruction). BLOCKED_PROC_TIMEOUT and RCV_TIMEOUT must be between 0.5 s and 55 s. |
| 8200                       | A different Modbus request is currently being processed via the port.                                                                                           |
|                            | <ul> <li>Another instance of MB_CLIENT with the same connection parameters is<br/>processing an existing Modbus request.</li> </ul>                             |
| * The statu<br>information | s codes can be displayed as integer or hexadecimal values in the program editor. For<br>on switching the display formats, refer to "See also".                  |

Figure 19: Simatic S7-1500 / Parameter Status (3)

#### Note

Error codes of internally used communications instructions

With the "MB\_CLIENT" instruction, in addition to the errors listed in the tables, errors caused by the communication instructions ("TCON", "TDISCON", "TSEND", "TRCV", "T\_DIAG" and "TRESET") used by the instruction can occur.

The error codes are assigned via the instance data block of the "MB\_CLIENT" instruction. The error codes are displayed for the respective instruction under STATUS in the "Static" section.

The meaning of the error codes is available in the documentation of the corresponding communications instruction.

#### Note

Communication error when sending or receiving data

If a communication error occurs when sending or receiving data (80C4 (Temporary communications error. The specified connection is temporarily down.), 80C5 (Remote partner closed connection actively.), 80A1 (The specified connection is disconnected or is not yet established.)), the existing connection is terminated.

This also means that you can see all STATUS values that are returned when the connection is terminated and that the STATUS code that caused the connection to be terminated is only output when the connection is terminated.

Example: If a temporary communication error occurs when data is received, the STATUS 7003 (ERROR=false) is output initially and then 80C4 (ERROR=true).

Figure 20: Simatic S7-1500 / Parameter Status (4)

#### 6.3.3 DB4 HoldingRegisterRead

The data received by the PITreader is stored in the DB4 "HoldingRegisterRead".

#### 6.3.4 Monitoring Modbus Data

Monitoring the Received Modbus Data in DB4

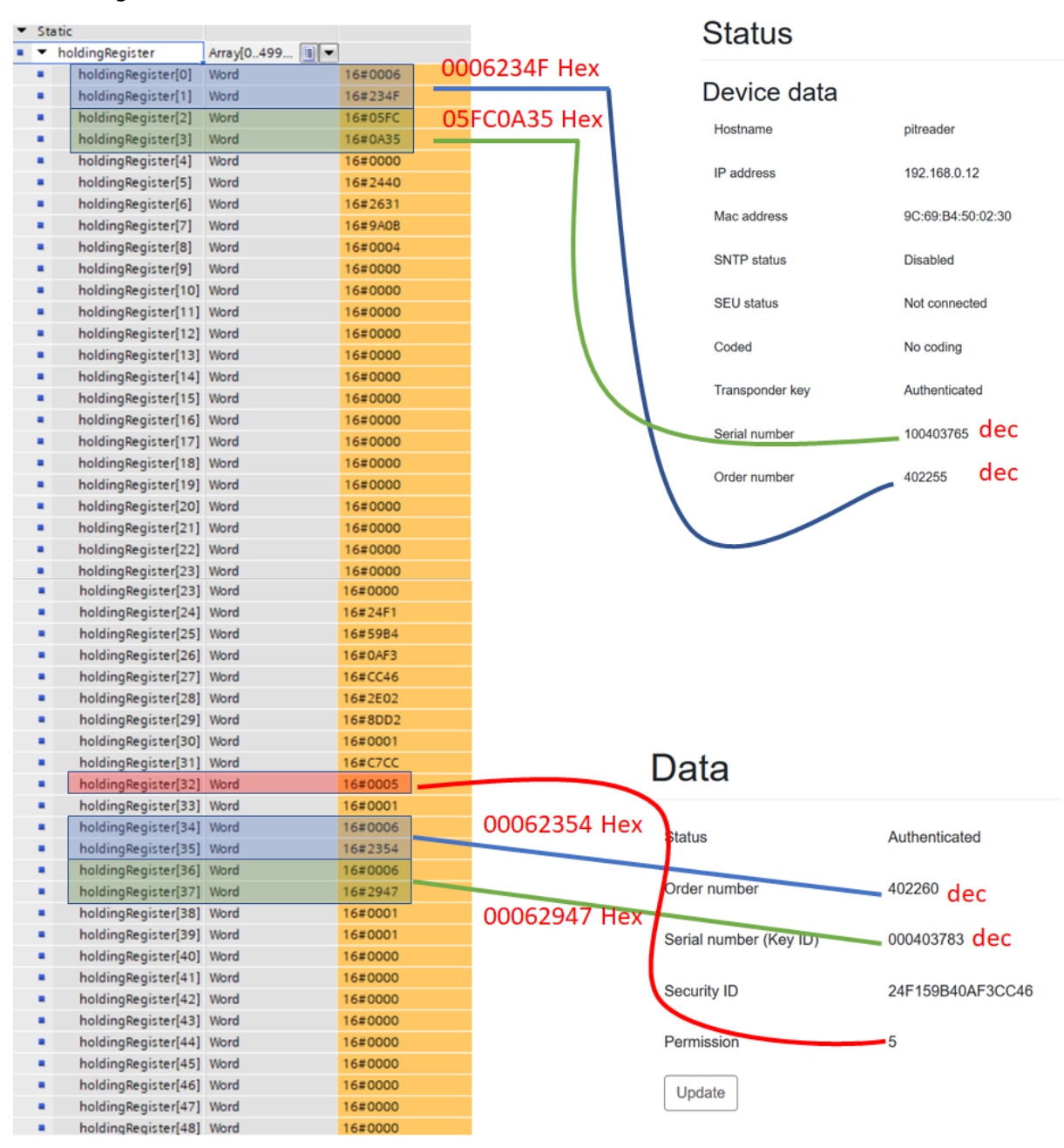

Figure 21: Simatic S7-1500 / Monitoring Modbus Data

## 7 Rockwell ControlLogix

In progress

#### 7.1 Example project

The Modbus example project can be downloaded from Rockwell Homepage.

ID 101037

https://www.rockwellautomation.com/search/ra\_en\_GLOBAL;keyword=101037;startIndex=0;activ eTab=Sample\_Code;spellingCorrect=true;facets=;languages=en;locales=en\_GLOBAL;sort=bma;isPL S=false;sessionID=607557b3-17c4-d953-6c82-df47b983fa35;deepLinking=false

## 8 Kunbus RevPi

#### 8.1 Prepare RevPi as Modbus Client

#### 8.1.1 Activate Modbus Master on RevPi

Navigate the Webbrowser to the IP-Address of the RevPi

| 🕒 RevPi Core Login 🛛 🗙              |                                           |         |
|-------------------------------------|-------------------------------------------|---------|
| ← → C ③ Not secure   169.254.178.30 |                                           | ☆ 💵 📱 : |
|                                     |                                           |         |
|                                     | REVOLUTION PI<br>RevPi Core Login         | · · ·   |
|                                     | Username                                  |         |
|                                     | Password                                  |         |
|                                     | LOGIN                                     | •       |
|                                     | Change Password Reset Password to Default |         |
|                                     | © KUNBUS GmbH 2017                        |         |
|                                     | 03.04.2018 10:10:52                       |         |
|                                     |                                           |         |
| · · · · · ·                         |                                           |         |

Figure 22: Login page

Login as user "admin" with the associated password

| RevPi Core Login                                                                             |                |
|----------------------------------------------------------------------------------------------|----------------|
| admin                                                                                        | and the second |
| •••••                                                                                        |                |
| LOGIN                                                                                        |                |
| Change Password Reset Password to Defau<br>ERROR: user is not registered or input is invalid | ult<br>d       |

Figure 23: Login as user "admin"

Switch to "SERVICES" tab

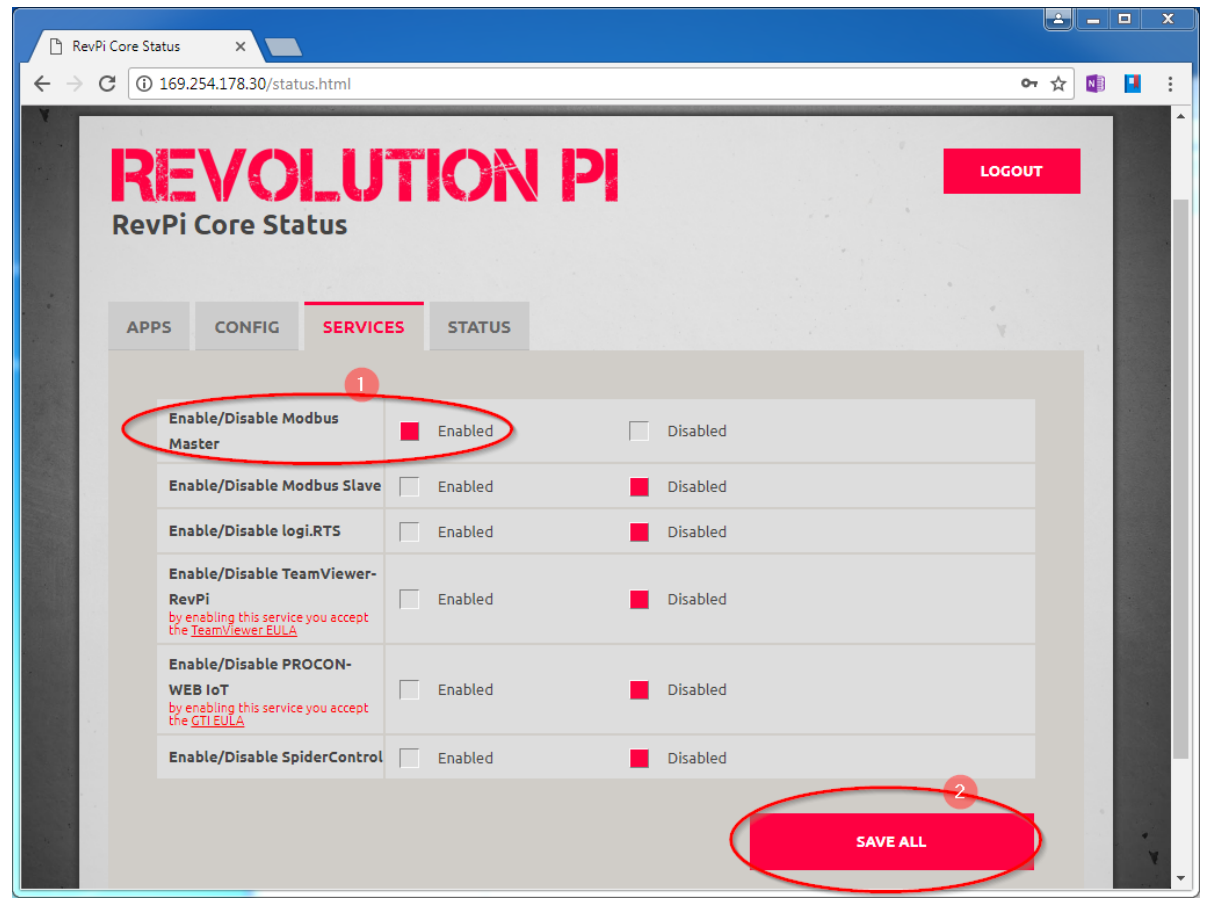

Figure 24: Website of RevPi / Service page

- (1) Enable Modbus Master
- (2) Save Settings

#### 8.1.2 Check the RevPi Core version

Open a terminal window to RevPi. In this example we are using PuTTY

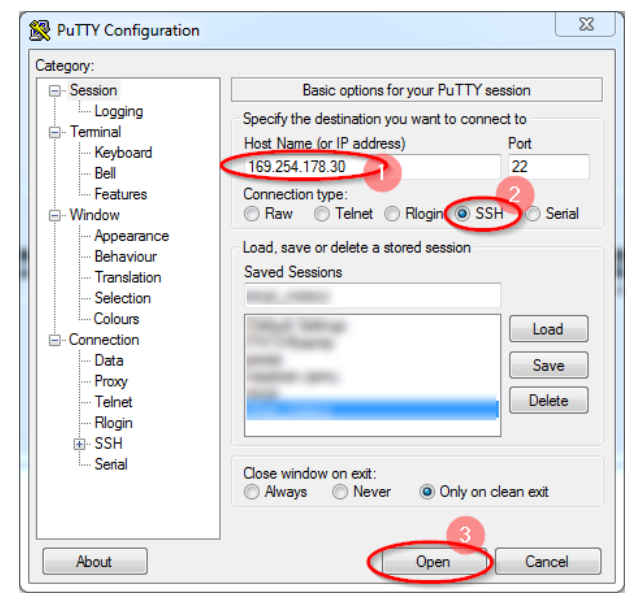

Figure 25: PuTTY

- (1) Enter IP-Address of RevPi
- (2) Select SSH as protocol
- (3) open the connection

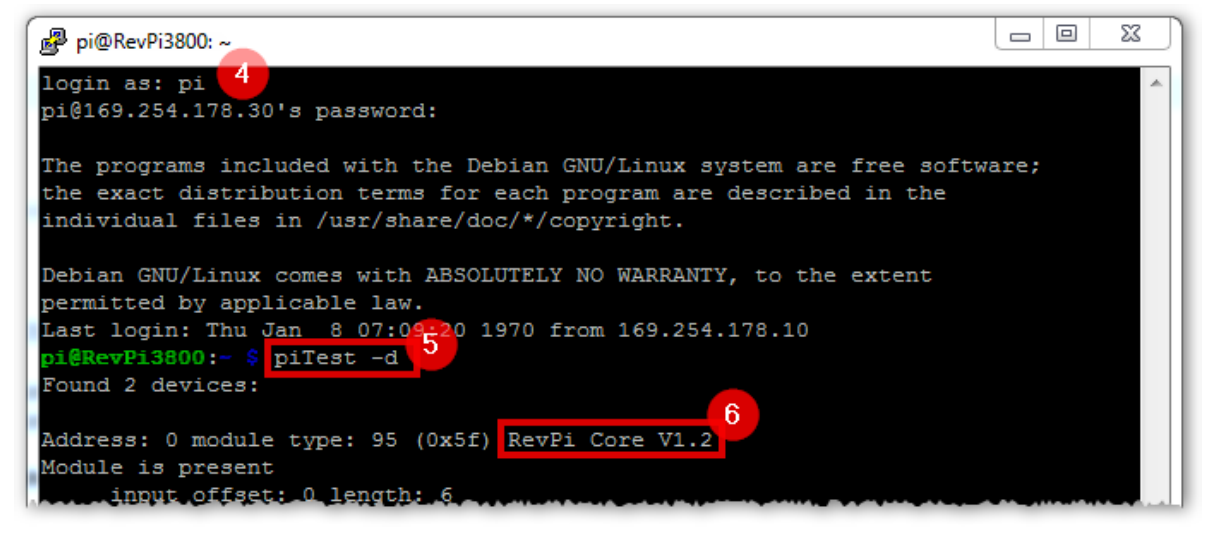

Figure 26: Terminal Window RevPi

- (4) login as user "pi"
- (5) Execute the following command: piTest -d
- (6) Remember the version of the RevPi. This is needed later to configure the RevPi. In this case "RevPi Core V1.2"

#### 8.1.3 Configure Modbus Master via PiCtory

- Navigate the Webbrowser to the IP-Address of the RevPi and login as "admin" like done before in section 8.1.1.
- > Start PiCtory to configure the RevPi.

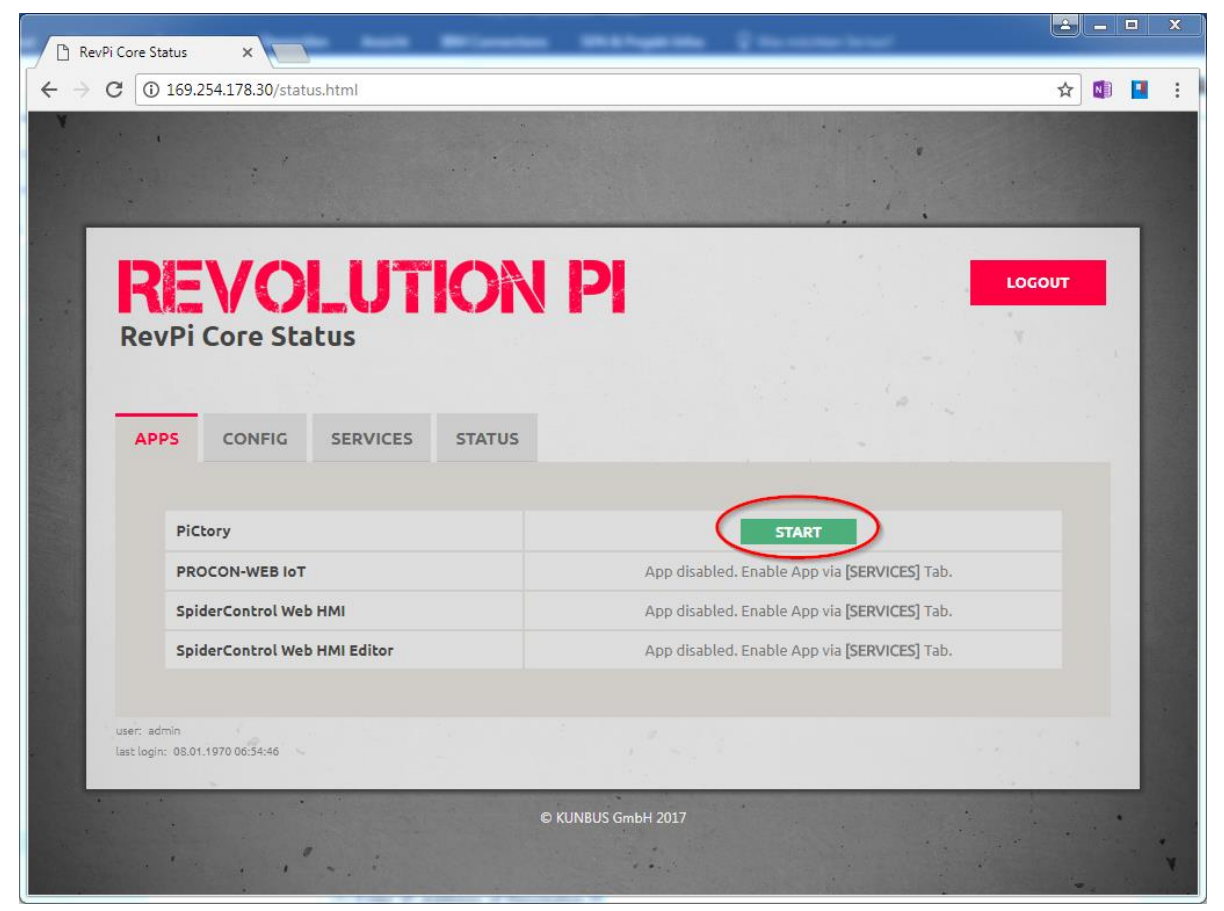

Figure 27: Website of RevPi / Apps page

Drag'n'Drop the device with the previously found version: RevPi Core V1.2

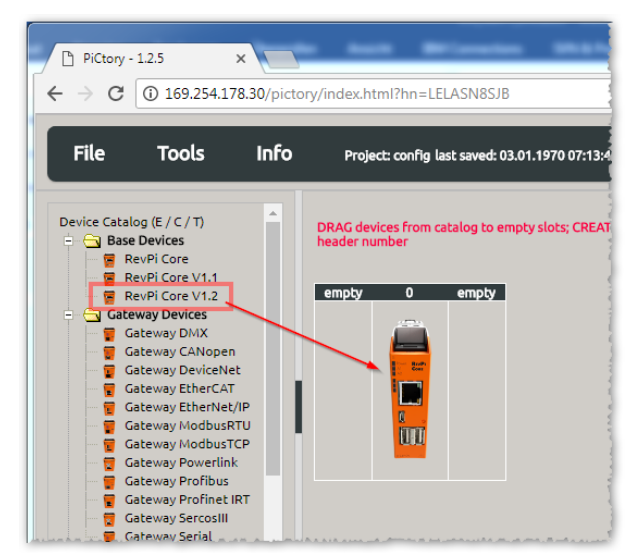

Figure 28: PiCtory device configuration

| ← → C      | - 1.2.5 ×                                                                                                    | 169.25 | 4.178.30/pictory/index.html?hn                   | =LELASN8SJB       |                      |                          | ≙                                  |                             | : |
|------------|----------------------------------------------------------------------------------------------------|--------|--------------------------------------------------|-------------------|----------------------|--------------------------|------------------------------------|-----------------------------|---|
| File       | Tools                                                                                                    | Info   | Project: config last saved: 03                   | .01.1970 07:13:48 |                      | PiCtory - 1.2            | .5 REVOLU                          | ITION                       | P |
|            | Gateway DeviceNet<br>Gateway EtherCAT<br>Gateway HoherNet/IP<br>Gateway ModbusTCP<br>Gateway ModbusTCP<br>Gateway Porfibus<br>Gateway Porfibus<br>Gateway SercosIII<br>Gateway SercosIII<br>Gateway SercosIII<br>Gateway SercosIII<br>RevPi DIO<br>RevPi DIO<br>RevPi DIO<br>RevPi DIO<br>RevPi DIO<br>RevPi DIO<br>RevPi DIO<br>RevPi AIO<br>Virtual Device 32 Byt<br>ModbusTCP Slave<br>ModbusTCP Master<br>RevPiTimer |        | DRAG devices from catalog to em<br>header number | 64                | EMPTY SLOTS by right | -clicking on devices; MO | VE devices by left-clic<br>Display | king on slot<br>Size: Small | ¥ |
| Device Da  | ·a                                                                                                    |        |                                                  | OUT               | Action_Status_Resel  | 0 BC                     | DOL                                |                             |   |
| Pos Device | Name                                                                                                    |        | ВМК                                              | Inputs            | Action_Status_Rese   | 0 BC                     | DOL                                |                             |   |
| 0 RevPi    | Core V1.2                                                                                                    |        | RevPi Core V1.2                                  | 5 V OUT           | Action_Status_Resel  | 0 BC                     | DOL                                |                             |   |
| 64 Modb    | usTCP Master                                                                                                    |        | ModbusTCP Master                                 | 97 ▼ OUT          | Action_Status_Resel  | BO                       |                                    |                             |   |
|            |                                                                                                    |        |                                                  | 001               | slave IP address     | 160 354 178 20           | PINC                               |                             |   |
|            |                                                                                                    |        |                                                  |                   | slave TCP port       | 502                      |                                    |                             |   |
| •          |                                                                                                    |        |                                                  | •                 | aare_rer_pore        |                          |                                    |                             |   |

Figure 29: Add Modbus/TCP Master

- (1) Drag'n'Drop the virtual device "ModbusTCP MASTER" to an empty slot right of the RevPi device.
- (2) Select the "ModbusTCP MASTER" device and parameterize IP address and port of the slave to which the master is to be connected.

#### 8.1.4 Configure extended data of the Modbus Master

Figure 30: Opening extended data

> Open context menu by a right click on the "ModbusTCP MASTER" device.

> Select "Extended Data" to configure the process data of interest.

| 3 | Action ID | Unit ID | Function Code              | Register Addr.        | Quantity of Registers | Action Interval (ms) | Device Value     |
|---|-----------|---------|----------------------------|-----------------------|-----------------------|----------------------|------------------|
|   | 1         | 255     | READ_INPUT_REGISTERS       | 1                     | 2                     | 1000                 | Input_Word_1 v   |
|   | 2         | 255     | 1 R AD_INPUT_REGISTERS ~   | <b>2</b> <sup>3</sup> | 2                     | 1000                 | 1 uput_Word_3 v  |
|   | 3         | 255     | AD_INPUT_REGISTERS V       | 25                    | 4                     | 1000                 | I put_Word_5 🗸   |
|   | 4         | 255     | READ_INPUT_REGISTERS ~     | 35                    | 2                     | 1000                 | Input_Word_9 v   |
|   | 5         | 255     | READ_INPUT_REGISTERS ~     | 37                    | 2                     | 1000                 | Input_Word_11 v  |
|   | 6         | 255     | WRITE_MULTIPLE_REGISTERS ~ | 6001                  | 3                     | 1000                 | Output_Word_13 v |
|   | 7         | 255     | WRITE_SINGLE_REGISTER ~    | 6002                  | 1                     | 1000                 | Output_Word_14 v |
|   | 8         | 255     | WRITE_SINGLE_REGISTER ~    | 6003                  | 1                     | 1000                 | Output_Word_15 v |
|   | 9         | 255     | READ_INPUT_REGISTERS ~     | 9                     | 1                     | 1000                 | Input_Word_13 v  |
|   | 10        | 255     | READ_INPUT_REGISTERS ~     | 10                    | 1                     | 1000                 | Input_Word_14 v  |
|   | 11        | 255     | READ_INPUT_REGISTERS ~     | 11                    | 1                     | 1000                 | Input_Word_15 v  |

#### Figure 31: Editing extended data of the virtual ModbusTCP Master

- (1) Select the required function code
- (2) Set the requested data,- start at register 1 and fetch 2 registers
- (3) Write fetched data to variable named "Input\_Word\_1". The data of the next register will be stored in "Input\_Word\_2".

Leave the parameter "Action Interval (ms)" at the default value of 1000ms. That means, the RevPi polls the corresponding Modbus register every 1000ms.

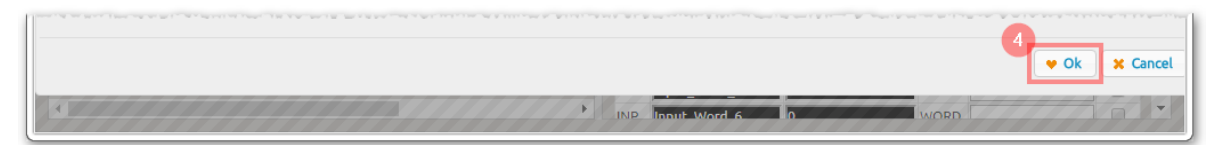

Figure 32: Confirmation of edited extended data

(4) Accept the settings with "Ok"

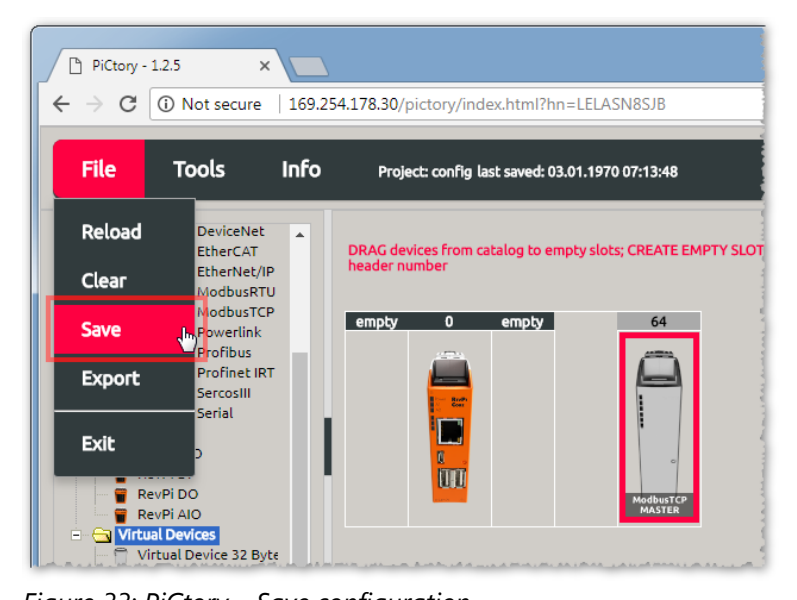

Figure 33: PiCtory – Save configuration

Save configuration

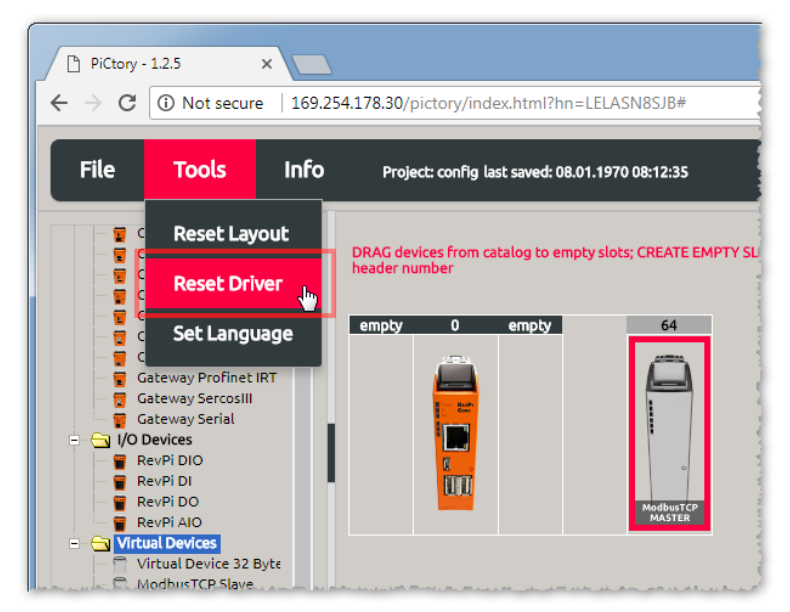

Figure 34: PiCtory – Reset driver

Reset driver

#### Using the process data within the RevPi 8.2

One way to access the received Modbus variables is by using the command line tool "piTest" like shown below:

| PITreader     |                        |                  | 0                                                         |
|---------------|------------------------|------------------|-----------------------------------------------------------|
|               |                        |                  | PILZ                                                      |
|               | Transponder Dat        | a                |                                                           |
|               | Data                   |                  |                                                           |
| 😭 Status      |                        |                  |                                                           |
| Configuration | Status                 | Authenticated    | ی pi@RevPi8188: ∼                                         |
|               |                        |                  | pi@RevPi8188:~ \$ piTest -1 -q -r Input_Word_1,h<br>6     |
| Transponder   | Order number           | 402262           | pi@RevPi8188:~ \$ piTest -1 -q -r Input_Word_2,h<br>234f  |
| Data          |                        |                  | pi@RevPi8188:~ \$ piTest -1 -q -r Input_Word_3,h<br>5fa   |
| Pormissions   | Serial number (Key ID) | 020400423 dez    | pi@RevPi8188:~ \$ piTest -1 -q -r Input_Word_4,h<br>18cf  |
| Fermissions   | Security ID            | 262F9915D3920130 | pi@RevPi8188:~ \$ piTest -1 -q -r Input_Word_5,h<br>262f  |
| E Diagnostics |                        |                  | pi@RevPi8188:~ \$ piTest -1 -q -r Input_Word_6,h<br>9915  |
| Maintenance   | Permission             | 2                | pi@RevPi8188:~ \$ piTest -1 -q -r Input_Word_7,h<br>d392  |
|               |                        |                  | pi@RevPi8188:~ \$ piTest -1 -q -r Input_Word_8,h          |
| J Support     | Update                 |                  | pi@RevPi8188:~ \$ piTest -1 -q -r Input_Word_9,h          |
|               |                        |                  | pi@RevPi8188:~ \$ piTest -1 -q -r Input_Word_10,h<br>2356 |
|               |                        | 0000 1007        | pi@RevPi8188:~ \$ piTest -1 -q -r Input_Word_11,h         |
|               |                        | 0206 IC27 hex    | pi@RevPi8188:~ \$ piTest -1 -q -r Input_Word_12,h         |
|               |                        |                  | pi@RevPi8188:~ \$                                         |
|               |                        |                  |                                                           |
|               |                        |                  |                                                           |

Figure 35: Read variables with the command "piTest"

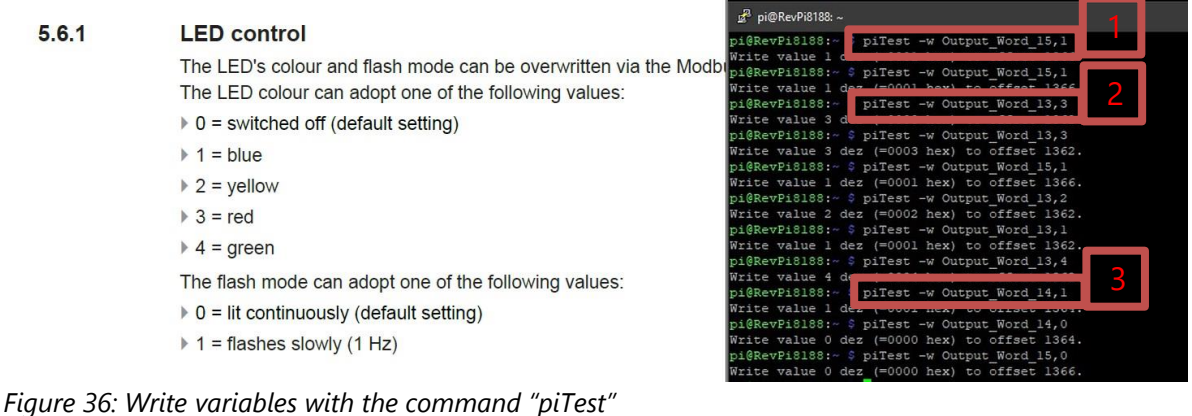

[1] Enable Overwrite [2] Set LED to red [3] Activate flash mode [4] Disable Overwrite

The command line tool "piTest" has serval options to get the process values of interest. For a complete list of available options, perform the command without any options.

This command can be integrated in other scripting languages to further process the values according to the requirements. For example, to forward the data to a higher-level control system or a cloud provider. These could be, among others, the following:

- Amazon Web Service
- Microsoft Azure
- IBM Cloud
- Google Cloud
- Telekom
- https://www.ibm.com/cloud https://cloud.google.com

https://azure.microsoft.com

https://aws.amazon.com

m <u>https://cloud.telekom.de/en</u>

The corresponding documentation must then be consulted and checked for feasibility. In addition to Linux knowledge, additional knowledge regarding high-level programming languages or script languages may be required.

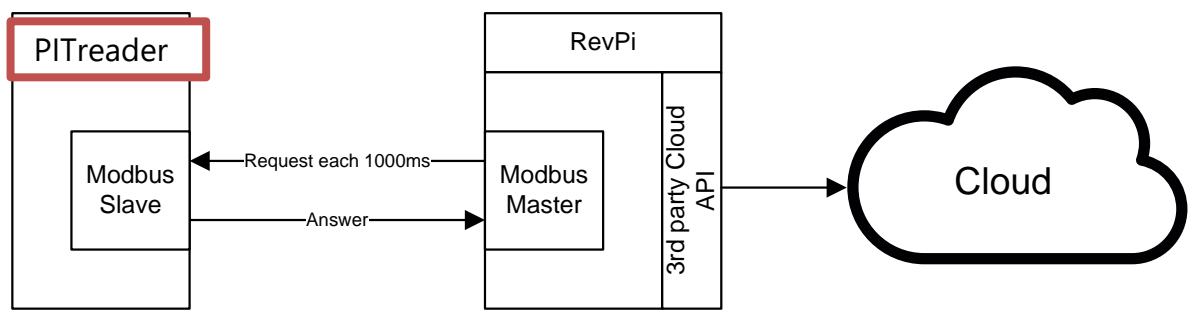

Figure 37: Example diagram

## 9 Table of figures

| Figure 1: Hardware configuration                                 | 8  |
|------------------------------------------------------------------|----|
| Figure 2: Simatic S7-1200 / FB1 – Modbus Client                  | 10 |
| Figure 3: Simatic S7-1200 / DB100 – Connection Data              | 11 |
| Figure 4: Simatic S7-1200 / modbusMode                           | 13 |
| Figure 5: PITreader Modbus Register (1)                          | 14 |
| Figure 6: PITreader Modbus Register (2)                          | 15 |
| Figure 7: Simatic S7-1200 / Parameter Status (1)                 | 16 |
| Figure 8: Simatic S7-1200 / Parameter Status (2)                 | 17 |
| Figure 9: Simatic S7-1200 / Parameter Status (3)                 | 18 |
| Figure 10: Simatic S7-1200 / Parameter Status (4)                | 19 |
| Figure 11: Simatic S7-1200 / Monitoring Modbus Data              | 20 |
| Figure 12: Simatic S7-1500 / FB1 – Modbus Client                 | 22 |
| Figure 13: Simatic S7-1500 / DB100 – Connection Data             | 23 |
| Figure 14: Simatic S7-1500 / modbusMode                          | 25 |
| Figure 15: PITreader Modbus Register (1)                         | 26 |
| Figure 16: PITreader Modbus Register (2)                         | 27 |
| Figure 17: Simatic S7-1500 / Parameter Status (1)                | 28 |
| Figure 18: Simatic S7-1500 / Parameter Status (2)                | 29 |
| Figure 19: Simatic S7-1500 / Parameter Status (3)                | 30 |
| Figure 20: Simatic S7-1500 / Parameter Status (4)                | 31 |
| Figure 21: Simatic S7-1500 / Monitoring Modbus Data              | 32 |
| Figure 22: Login page                                            | 34 |
| Figure 23: Login as user "admin"                                 | 34 |
| Figure 24: Website of RevPi / Service page                       | 35 |
| Figure 25: PuTTY                                                 | 36 |
| Figure 26: Terminal Window RevPi                                 | 36 |
| Figure 27: Website of RevPi / Apps page                          | 37 |
| Figure 28: PiCtory device configuration                          | 37 |
| Figure 29: Add Modbus/TCP Master                                 | 38 |
| Figure 30: Opening extended data                                 | 39 |
| Figure 31: Editing extended data of the virtual ModbusTCP Master | 39 |
| Figure 32: Confirmation of edited extended data                  | 39 |
| Figure 33: PiCtory – Save configuration                          | 40 |
| Figure 34: PiCtory – Reset driver                                | 40 |
| Figure 35: Read variables with the command "piTest"              | 41 |
| Figure 36: Write variables with the command "piTest"             | 41 |
| Figure 37: Example diagram                                       | 42 |

## Support

Technical support is available from Pilz round the clock.

#### Americas

Brazil +55 11 97569-2804 Canada +1 888 315 7459 Mexico +52 55 5572 1300 USA (toll-free) +1 877-PILZUSA (745-9872)

#### Asia

China +86 21 60880878-216 Japan +81 45 471-2281 South Korea +82 31 778 3300

Australia

+61 3 95600621

#### Europe

Austria +43 1 7986263-0 Belgium, Luxembourg +32 9 3217570 France +33 3 88104003 Germany +49 711 3409-444 Ireland +353 21 4804983 Italy, Malta +39 0362 1826711

Scandinavia +45 74436332 Spain +34 938497433 Switzerland +41 62 88979-32 The Netherlands +31 347 320477 Turkey +90 216 5775552 United Kingdom +44 1536 462203

You can reach our international hotline on:

support@pilz.com

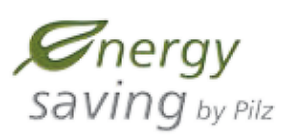

BLUECOMPETENCE Alliance Member Partner of the Engineering Industry Sustainability Initiative

pilz Partnar o The Best of German Engineering

status at the time of publication Please contact our Technical Supl SafetyNET  $p^{\circ}$ , THE SPIRIT OF SAFETY<sup>®</sup> are registered and protected trademark stails stated in this document, depending on the status at the time of publication CECE®, CHRE®, CMSE® (InduraNET p<sup>®</sup>, Leansate®, Master of Satety<sup>®</sup>, Master of Security<sup>®</sup>, PAScolo<sup>®</sup>, PASconfig<sup>®</sup>, PIIz<sup>®</sup>, PLID<sup>®</sup>, PMCprimo<sup>®</sup>, PMCprotego<sup>®</sup>, PMCtendo<sup>®</sup>, PMNo<sup>®</sup>, PMNO<sup>®</sup>, PRBT<sup>®</sup>, PRBT<sup>®</sup>, PRO<sup>®</sup>, PRT<sup>®</sup>, PRD<sup>®</sup>, PMCP<sup>®</sup>, PMCprimo<sup>®</sup>, PMCprimo<sup>®</sup>, PMCprimo<sup>®</sup>, PMCP<sup>®</sup>, PMCP<sup>®</sup> of Pitz GmbH & Co. KG in some countries. We would point out that product features may vary from the details stated in this document, depending on the and the scope of the equipment. We accept no responsibility for the validity, accuracy and entirety of the text and graphics presented in this information. I if you have any questions.

ecological materials and energy-saving technologies. Offices and production facilities are ecologically designed, environmentally-aware and energy-saving. So Pilz offers sustainability, plus the security of using energy-efficient products and environmentally-friendly solutions.

Pilz develops environmentally-friendly products using

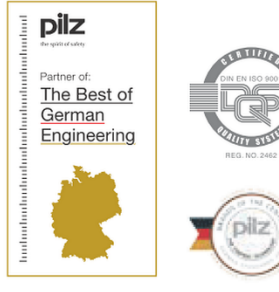

We are represented internationally. Please refer to our homepage www.pilz.com for further details or contact our headquarters.

Headquarters: Pilz GmbH & Co. KG, Felix-Wankel-Straße 2, 73760 Ostfildern, Germany Telephone: +49 711 3409-0, Telefax: +49 711 3409-133, E-Mail: info@pilz.com, Internet: www.pilz.com

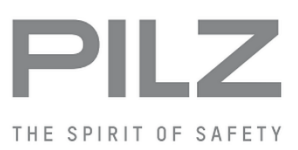